## บทที่ 4 ผลการดำเนินงาน

จากการคำเนินการพัฒนาระบบให้บริการข้อมูลการศึกษา ได้สรุปผลของการออกแบบ และพัฒนาระบบ โดยกล่าวถึงรายละเอียดของระบบหลักๆ เช่น การออกแบบกระบวนการทำงาน ของระบบ การออกแบบระบบฐานข้อมูล ขั้นตอนการใช้งานโปรแกรมระบบโทรศัพท์ตอบรับ อัตโนมัติ หน้าจอของเว็บแอปพลิเกชั่นสำหรับผู้ดูแลระบบ และผลการทดสอบระบบโดยผู้พัฒนา ระบบ

#### 4.1 ผลการออกแบบระบบและพัฒนาระบบ

หลังจากวิเคราะห์ข้อมูลที่ให้บริการบนเว็บไซต์ของบัณฑิตศึกษา โดยพิจารณาแยกเป็น เมนูบริการตามความเหมาะสมและรวบรวมคอนเท็นทั้งหมด นำไปอัดเสียง เพื่อให้บริการข้อมูล ผ่านระบบโทรศัพท์ตอบรับอัตโนมัติ ให้ทำงานอย่างมีระแบบแผน

4.1.1 กระบวนการทำงานของระบบ รูปภาพจะแสดงกระบวนการทำงานของระบบ โดย บัณฑิต อาจารย์ และผู้ดูแลระบบ

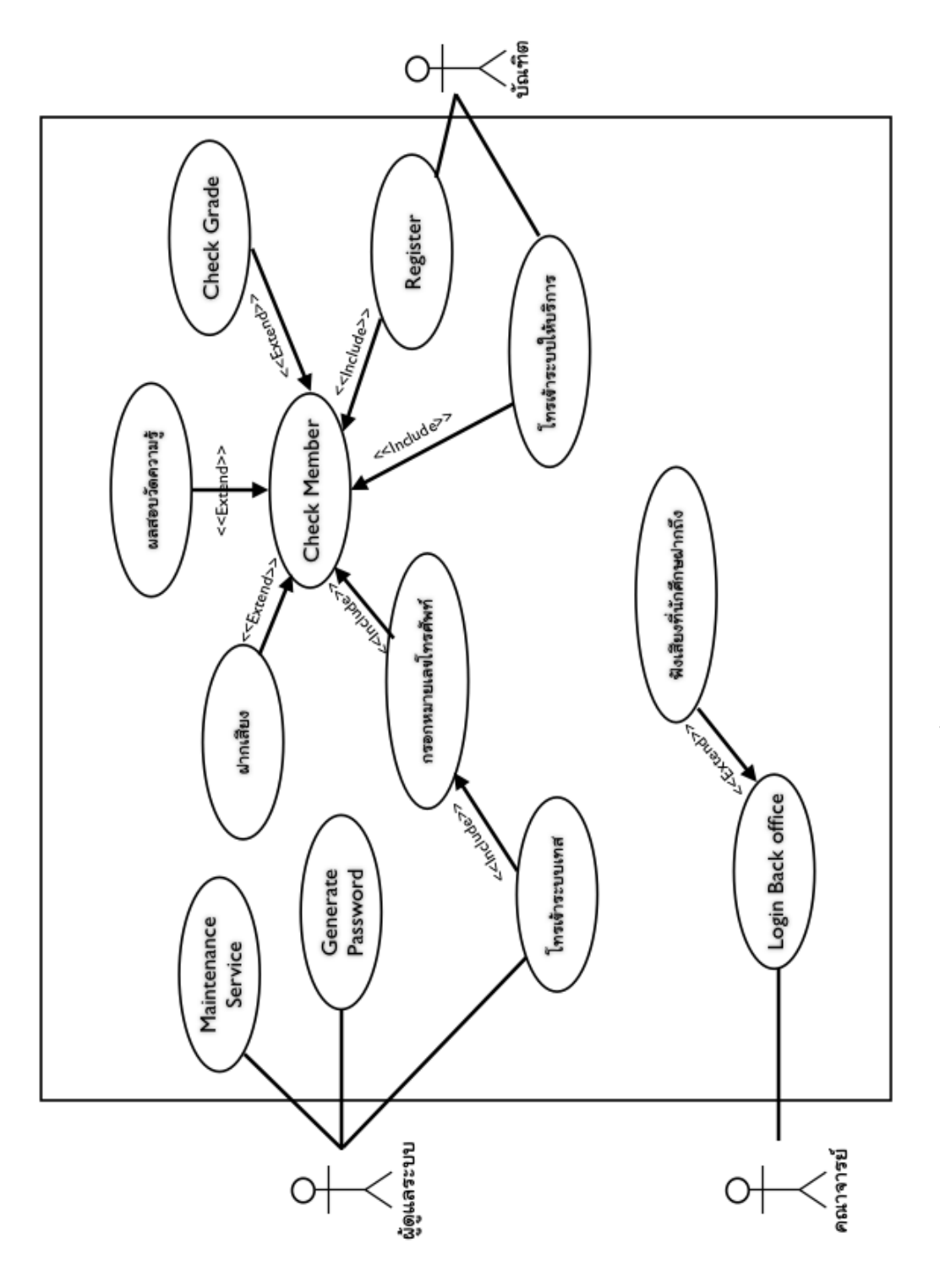

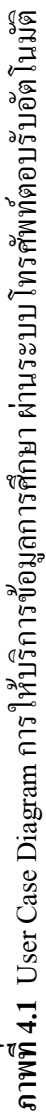

| Actor       | คำอธิบาย                                                |
|-------------|---------------------------------------------------------|
| ผู้ดูแลระบบ | แอคเตอร์ที่ดูแลระบบทั้งหมด การจัดการสมาชิกในส่วนของ     |
|             | บัณฑิตและส่วนของคณาจารย์                                |
| บัณฑิตศึกษา | เป็นแอกเตอร์ที่ต้องลงทะเบียนเพื่อมีสิทธ์ใช้งานระบบ      |
| คณาจารย์    | เป็นแอกเตอร์ที่ดูแลในส่วนของข้อกวามเสียงที่บัณฑิตฝากถึง |

### 4.1.2 การออกแบบฐานข้อมูล

ในส่วนของฐานข้อมูลระบบให้บริการข้อมูลสำหรับบัณฑิตศึกษา คณะเทคโนโลยี สารสนเทศ มหาวิทยาลัยธุรกิจบัณฑิตย์ จะเก็บอยู่ในฐานข้อมูล MySQL และรายละเอียดของ โครงสร้างระบบฐานข้อมูล

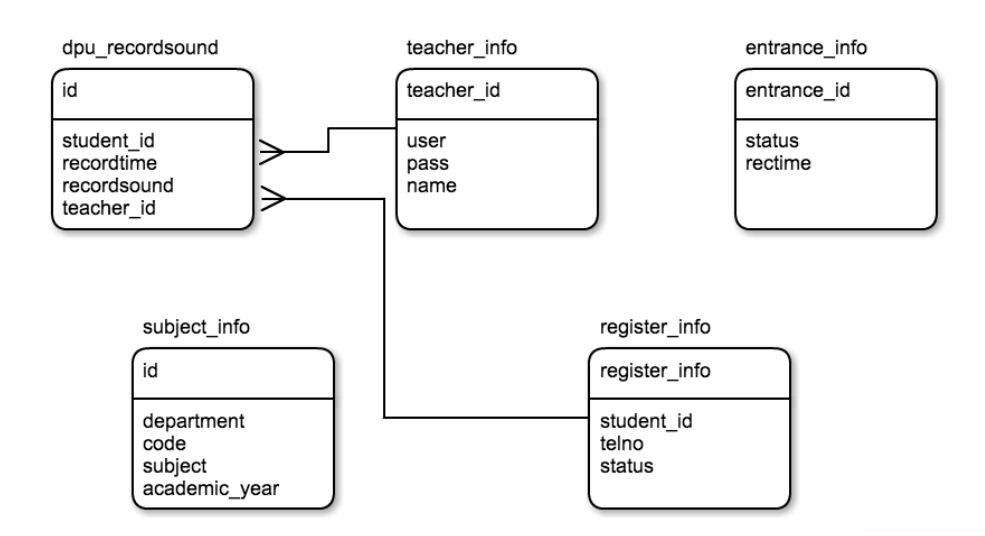

### ภาพที่ 4.2 โครงสร้างฐานข้อมูล

4.1.3 ลำคับขั้นตอนการทำงานของโปรแกรม (Program Flowchart)

การทำงานของระบบ จะเป็นลักษณะแบบเรียงตามลำคับ คือ จะทำงานตามขั้นตอนที่ ระบบได้ออกแบบไว้ ซึ่งผลลัพธ์จะขึ้นอยู่กับผู้ใช้งานในการเลือกรับข้อมูลในหัวข้อใด

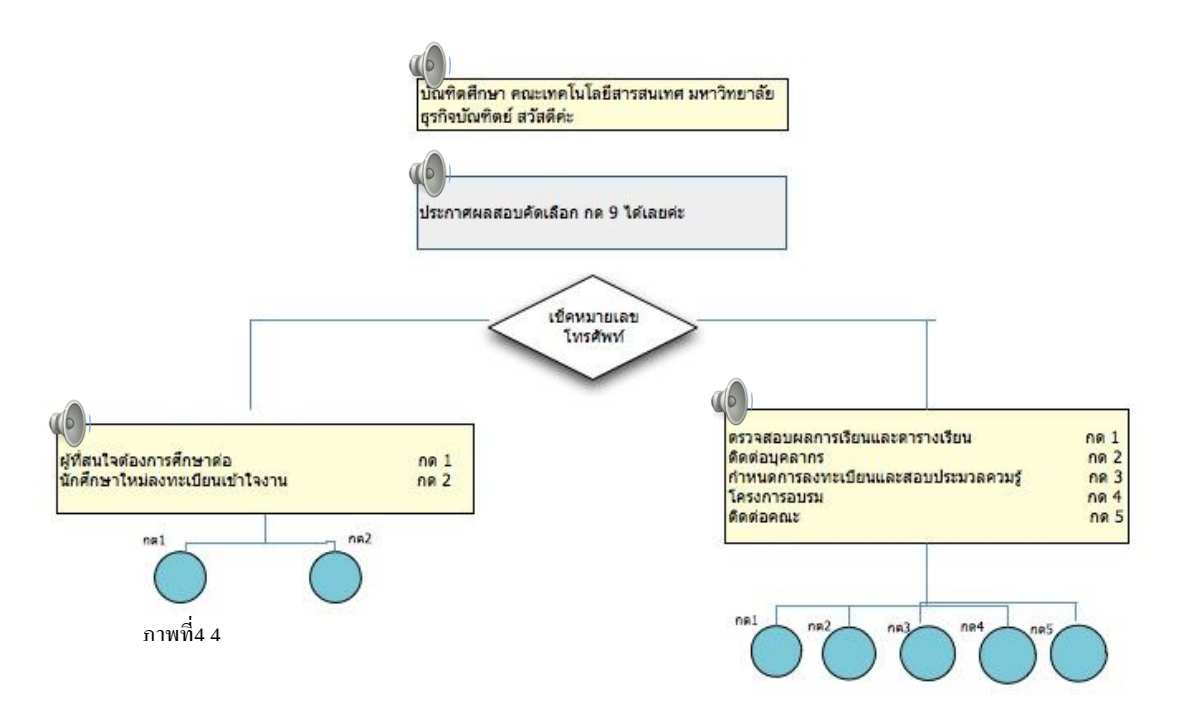

ภาพที่ 4.3 แสดงขั้นตอนการทำงานลำดับแรก เพื่อเช็กหมายเลขโทรศัพท์และเลขทะเบียน

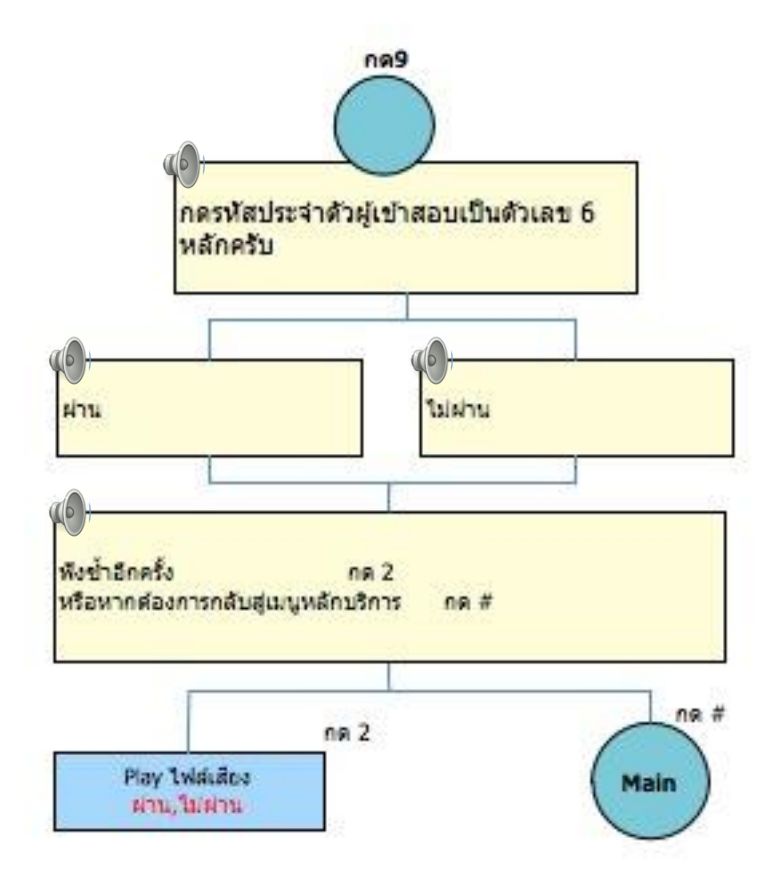

ภาพที่ 4.4 แสดงขั้นตอนการทำงานเมื่อกด 9 เพื่อเช็กผลสอบวัดกวามรู้

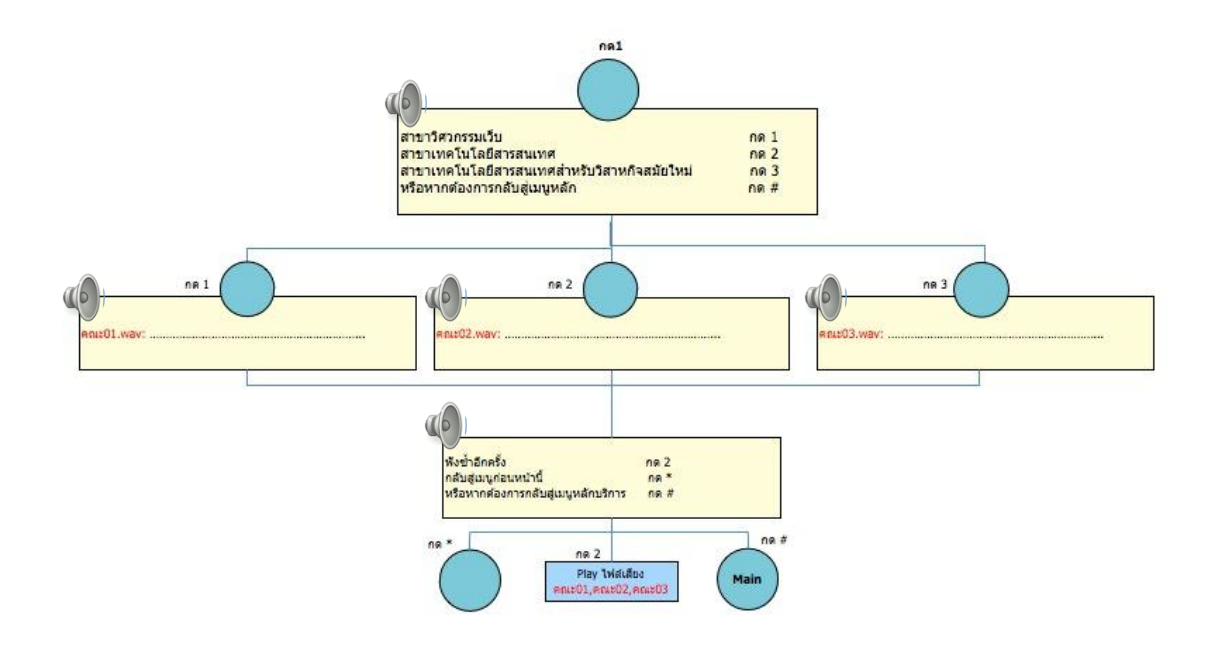

**ภาพที่ 4.5** แสดงขั้นตอนการทำงานเมื่อกด 1 เพื่อต้องการศึกษาต่อปริญญาโท

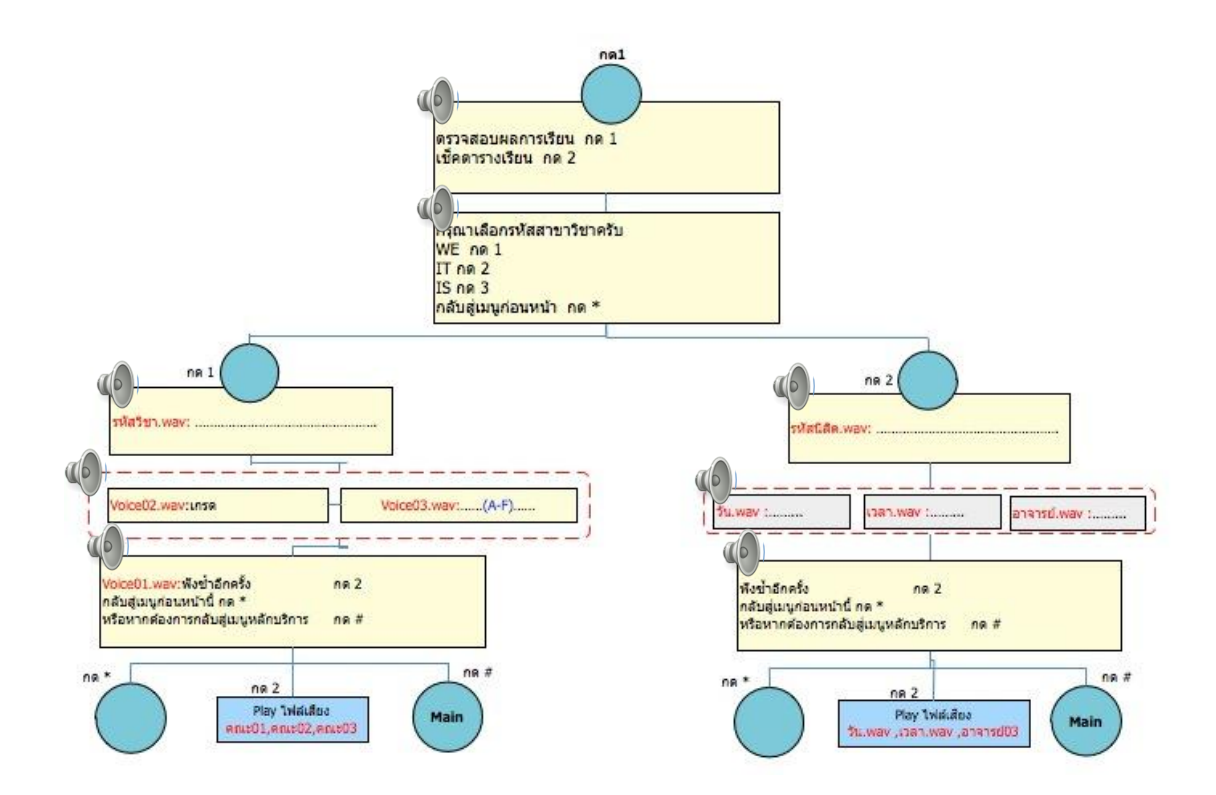

ภาพที่ 4.6 แสดงขั้นตอนการทำงานเมื่อกด 1 ในเมนูหลักเพื่อต้องการเช็คผลการเรียนและตาราง เรียน

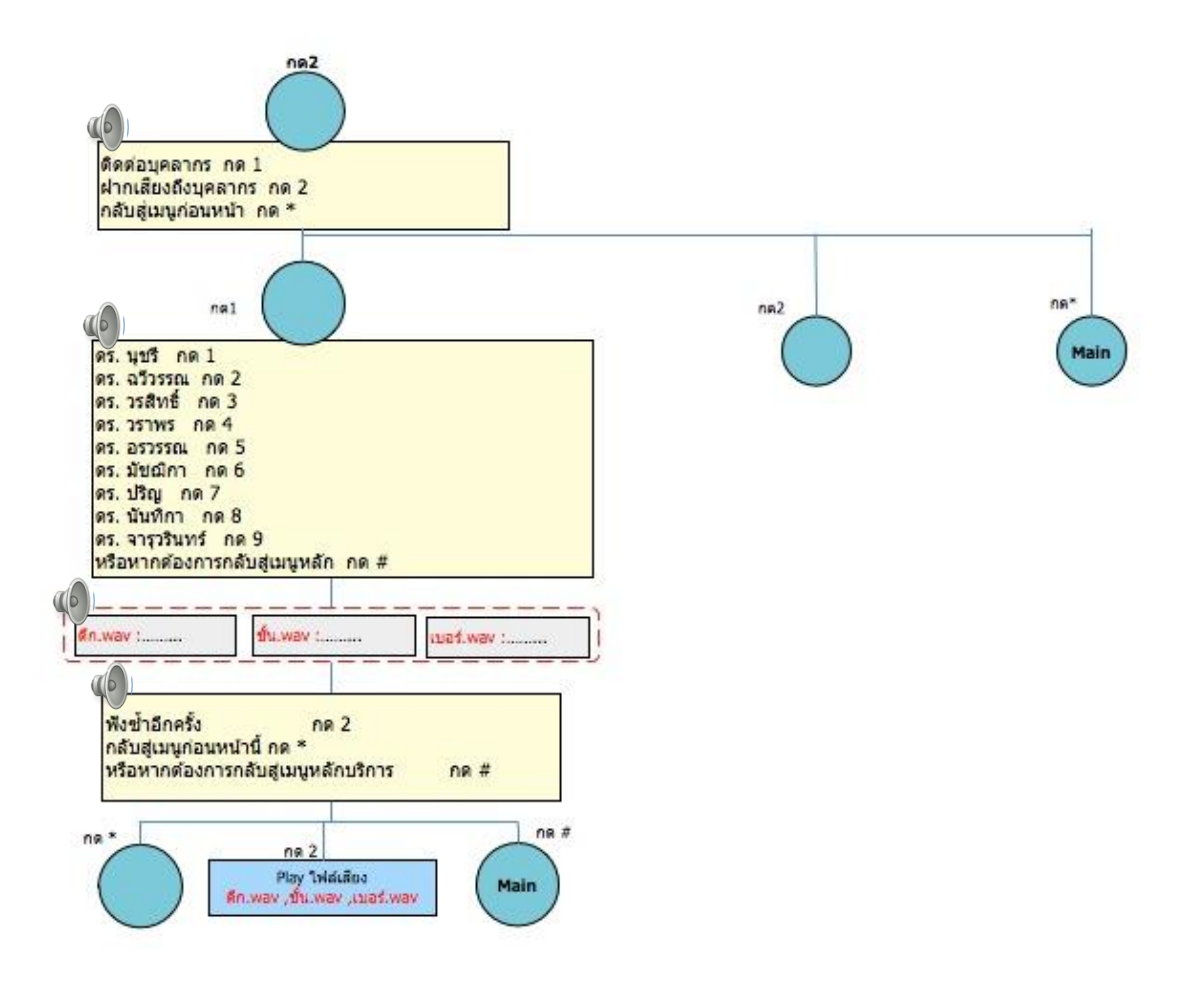

ภาพที่ 4.7 แสดงขั้นตอนการทำงานเมื่อกด 2 ในเมนูหลักเพื่อติดต่อบุกลาคร

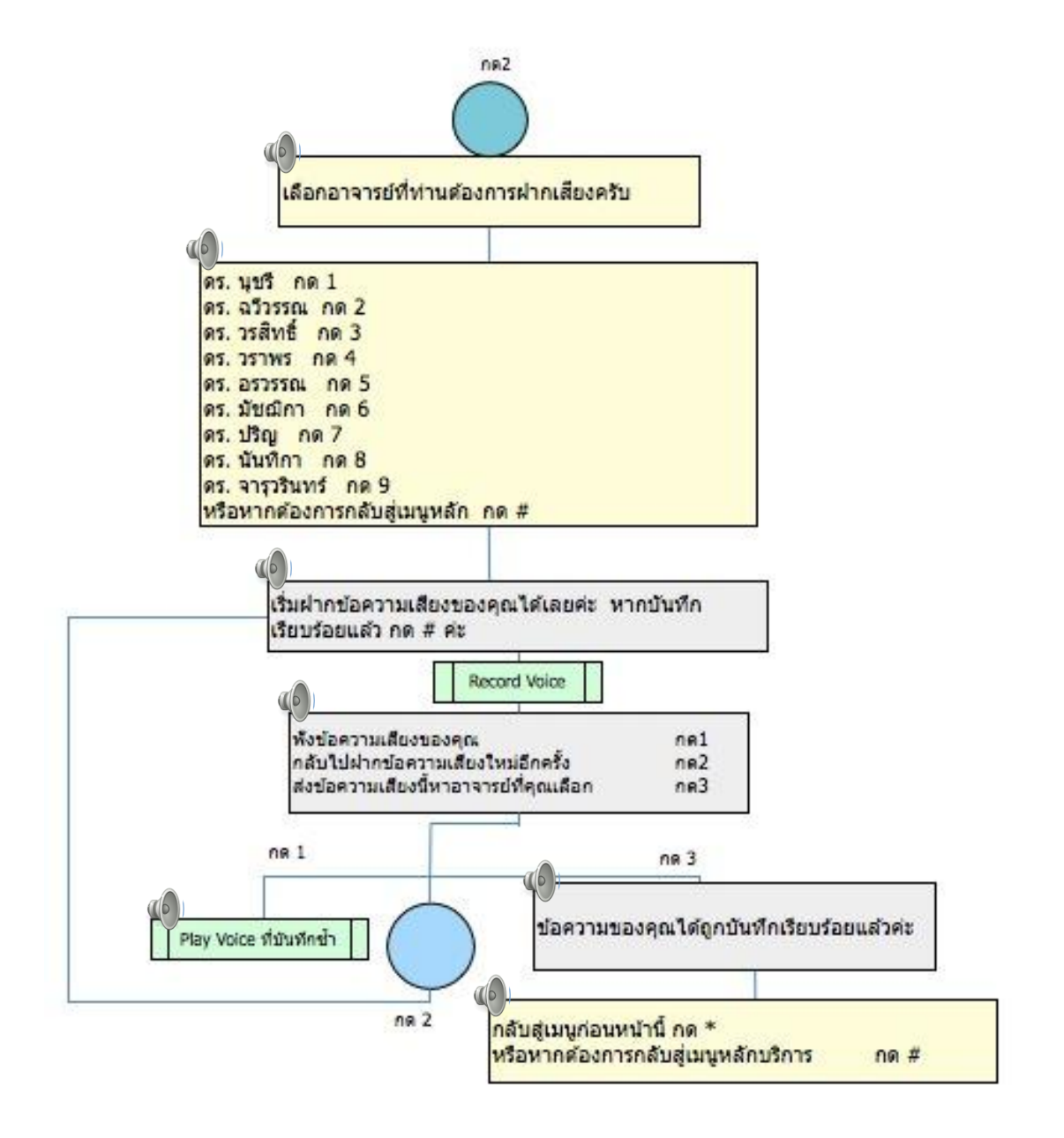

ภาพที่ 4.8 แสดงขั้นตอนการทำงานเมื่อกด 2 ในเมนูหลักเพื่อฝากเสียงถึงบุคลาคร

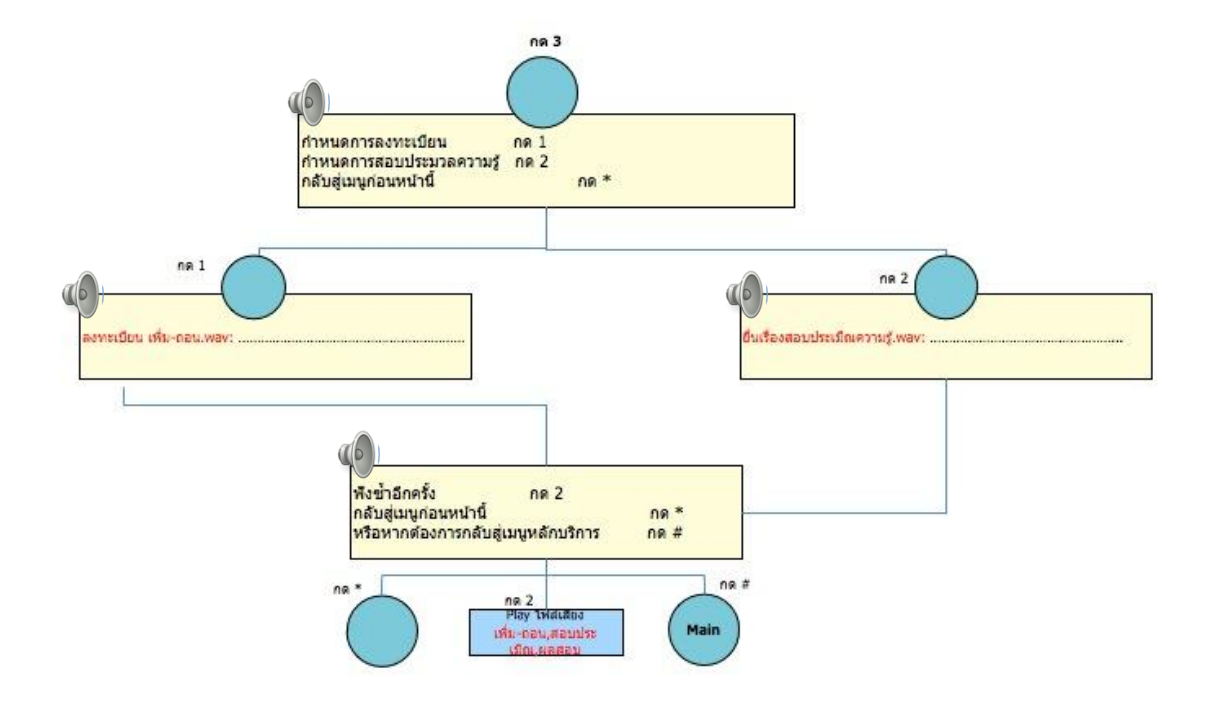

ภาพที่ 4.9 แสดงขั้นตอนการทำงานเมื่อกด 3 ในเมนูหลักเพื่อฟังกำหนดการลงทะเบียนและสอบ ประมวลความรู้

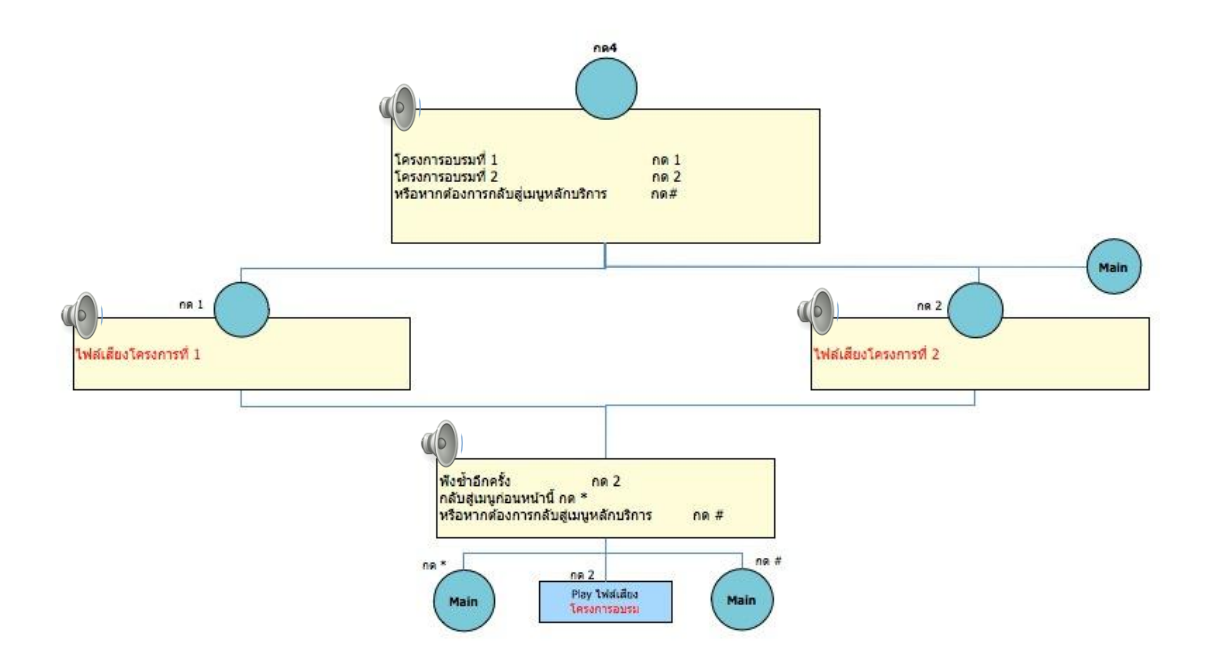

ภาพที่ 4.10 แสดงขั้นตอนการทำงานเมื่อกด 4 ในเมนูหลักเพื่อโครงการอบรม

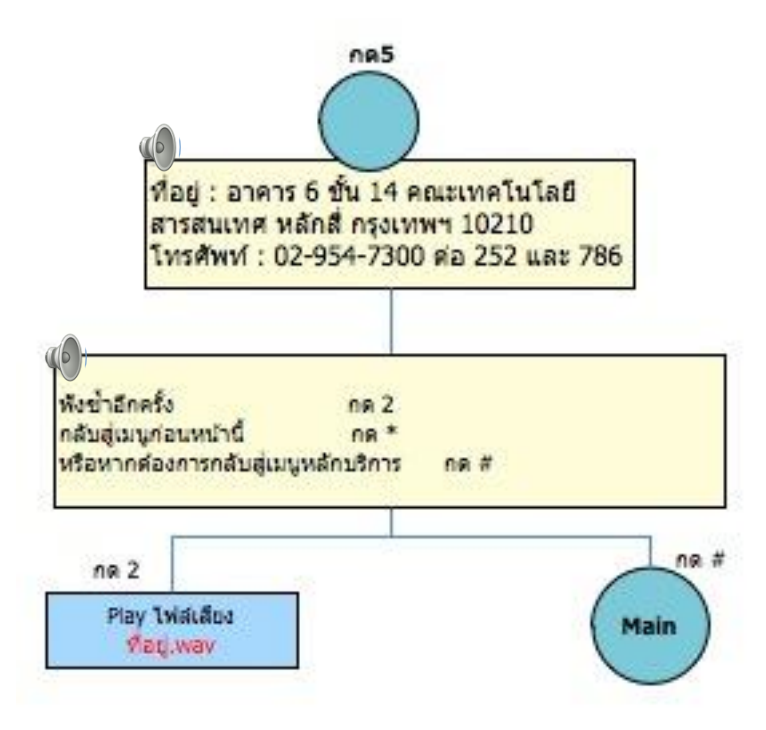

ภาพที่ 4.11 แสดงขั้นตอนการทำงานเมื่อกดเมนูที่ 4 ในเมนูหลัก เพื่อฟังที่อยู่บัณฑิตศึกษา คณะ เทคโนโลยีสารสนเทศ มหาวิทยาลัยธุรกิจบัณฑิตย์ 4.1.4 ขั้นตอนการทดสอบ การให้บริการข้อมูลการศึกษา ผ่านระบบโทรศัพท์ตอบรับอัตโนมัติ เนื่องจากระบบให้บริการข้อมูลการศึกษาที่พัฒนาขึ้น เป็นเพียงระบบสำหรับทดสอบ เท่านั้นจึงไม่สามารถใช้โทรศัพท์ในการทดสอบได้ ดังนั้นจึงต้องใช้ซอฟต์แวร์เฉพาะสำหรับ ทดสอบ คือ โปรแกรมซอฟต์โฟน เป็นซอฟต์แวร์ที่สามารถดาวน์โหลดและติดตั้งลงเครื่อง กอมพิวเตอร์ได้

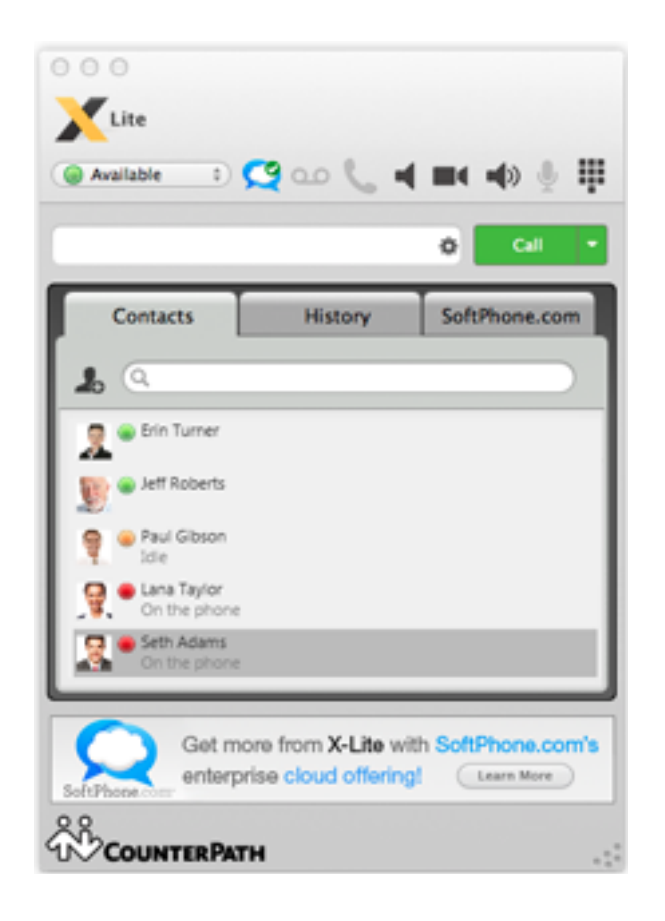

ภาพที่ 4.12 ตัวอย่างโปรแกรม X-Lite 5.0 for Mac OS X

4.1.4 หน้าจอสำหรับคณาจารย์

จากโครงสร้างระบบให้บริการข้อมูลสำหรับบัณฑิตศึกษา ต้องมีการจัดการข้อมูลและมี ฟังชั่นสำหรับฝากเสียงถึงอาจารย์ ดังนั้นจึงจำเป็นต้องมีระบบสำหรับคณาจารย์เพื่อจัดการกับข้อมูล ในระบบ

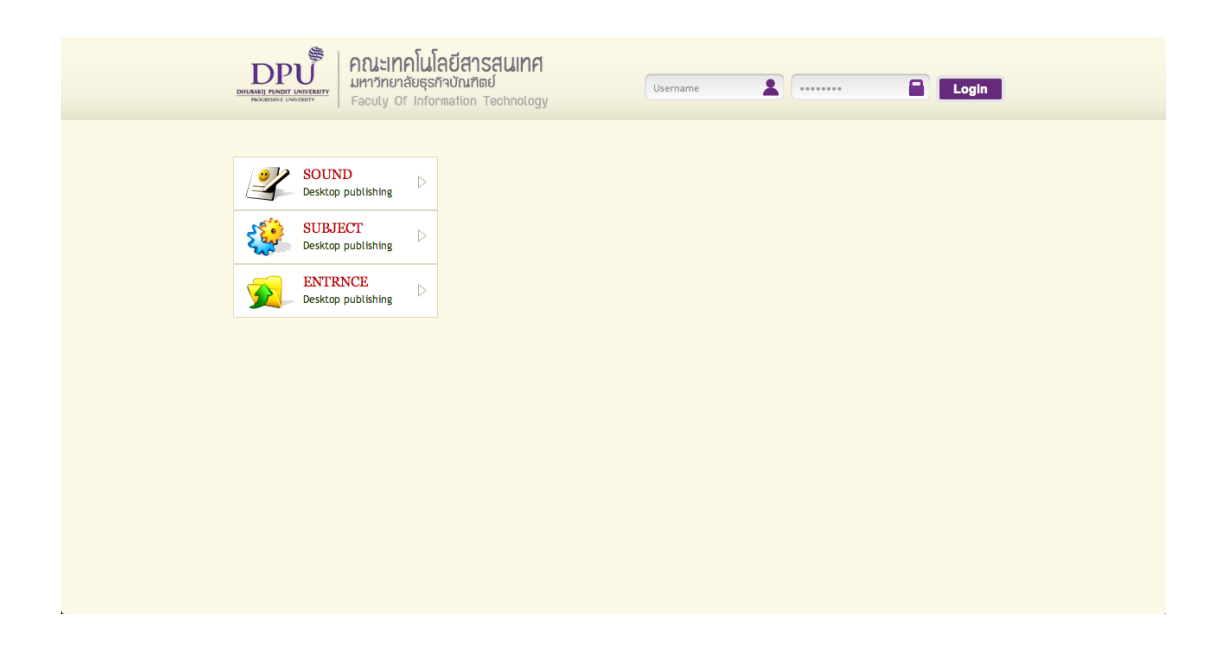

ภาพที่ 4.13 หน้าจอหลักของระบบสำหรับคณาจารย์

จากภาพที่ 4.13 จะแสดงหน้าจอหลักสำหรับอาจารย์ใช้เพื่อจัดการข้อมูลในระบบ ตาม ตัวอย่างต้องมีการล็อกอินเพื่อเข้าสู่ระบบ

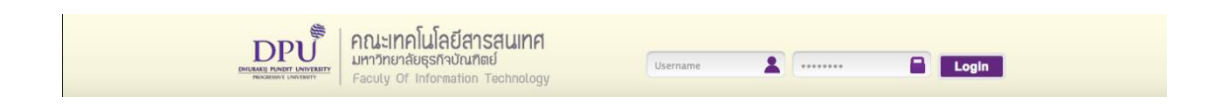

ภาพที่ 4.14 หน้าจอการเข้าสู่ระบบ

จากภาพที่ 4.14 แสดงหน้าจอการเข้าสู่ระบบของคณาจารย์ ใช้สำหรับเข้าสู่ระบบเพื่อ จัดการกับข้อมูล

| Desktop publishing   Desktop publishing   Desktop publishing   Desktop publishing |
|-----------------------------------------------------------------------------------|

## **ภาพที่ 4.15** หน้าจอการทำงานของระบบ เมื่อล็อคอิน

จากภาพที่ 4.15 แสดงหน้าจอการทำงานของระบบ เมื่อถือคอิน โดยมีเมนูสำหรับจัดการ ข้อมูลต่างๆ จำนวนสามเมนู ทางด้านขวามือ

| SOUND<br>Desktop publishing       Record       Image: Subject in the sector in the sector in the |
|----------------------------------------------------------------------------------------------------|
| SUBJECT<br>Desktop publishing         ID         Time         Sound         Teacher           5251590990005         2013-02-07 12:53:44         Image: Comparison of teacher08         Image: Comparison of teacher08         Image: Comparison of teacher08           Desktop publishing         5251590990005         2013-02-07 12:53:44         Image: Comparison of teacher08         Image: Comparison of teacher08           52515909900005         2013-02-07 12:53:44         Image: Comparison of teacher08         Image: Comparison of teacher08                                                                                                    |
| ENTRNCE         5251590900005         2013-02-07 12:53:44         Iteacher08           ENTRNCE         5251590900005         2013-02-07 12:53:44         Iteacher08           52515900900005         2013-02-07 12:53:44         Iteacher08                                                                                                    |
| ENTRNCE<br>Desktop publishing         52515909090005         2013-02-07 12:53:44         Image: Content of the sector of the sector of th  |
| Desktop publishing         52515909090005         2013-02-07 12:53:44         Iteacher06                                                                                                    |
|                                                                                                    |

ภาพที่ 4.16 หน้าจอการทำงานของเมนู SOUND

จากภาพที่ 4.16 แสดงหน้าจอการทำงานของเมนู SOUND เป็นหน้าจอสำหรับฟัง ข้อความเสียงที่บัณฑิตฝากไว้ในระบบโทรศัพท์ตอบรับอัตโนมัติ

| มหาวิทยาลัยธุรกิจบัณฑิต<br>Faculty of Information T                                                                                                    | วิสินไทศ<br>ย์ ยินดีด้อนรับ : อ.สุดสวย ใจดี Logout<br>iechnology |
|----------------------------------------------------------------------------------------------------|------------------------------------------------------------------|
| SOUND       Desktop publishing       Desktop publishing <th>Subject</th> | Subject                                                          |

ภาพที่ 4.17 แสดงหน้าจอการทำงาน ของเมนู SUBJECT

จากภาพที่ 4.17 แสดงหน้าจอการทำงานของเมนู SUBJECT เป็นหน้าจอสำหรับจัดการ ข้อมูลเกี่ยวกับตารางเรียน และนำข้อมูลทั้งหมดไปใช้เป็นข้อมูลในระบบโทรศัพท์ตอบรับอัตโนมัติ

| PROGRAMME UNIVERSITY<br>PROGRAMME UNIVERSITY                          | เ <b>ป็สารสนlINA</b><br>จบัณฑิตย์ ยินดีต้อนรับ<br>nation Technology | : อ.สุดสวย ใจดี Logou | t    |        |
|-----------------------------------------------------------------------|---------------------------------------------------------------------|-----------------------|------|--------|
| SOUND       Desktop publishing       SUBJECT       Desktop publishing | Entrance :<br>Entrance :<br>Status : Piese Select :<br>Statum :     | )                     |      |        |
| ENTRANCE Desktop publishing                                           | Details                                                             | Status                | Edit | Delete |
|                                                                       | 1234                                                                | ผ่าน                  |      | Ū      |
|                                                                       | 456                                                                 | ต่าน                  |      | 亩      |
|                                                                       | 678                                                                 | ผ่าน                  |      | Ū      |

ภาพที่ 4.18 แสดงหน้าจอการทำงาน ของเมนู ENTRANCE

จากภาพที่ 4.18 แสดงหน้าจอการทำงานของเมนู ENTRANCE เป็นหน้าจอสำหรับ จัดการข้อมูลเกี่ยวกับผลการสอบวัดกวามรู้เข้าศึกษาต่อระดับปริญญาโท และนำข้อมูลทั้งหมดไป ใช้เป็นข้อมูลในระบบโทรศัพท์ตอบรับอัตโนมัติ

| มหาวิทยาลัยธุร<br>หารมหารมหารมหารมหารมหารมหารมหารมหารมหารม       | ม <b>โลยีสารสนเทศ</b><br>ธาง <b>ัณก</b> ัตย์ อินดีด้อนรัง<br>ormation Technology | บ : อ.สุดสวย ใจดี Logout |        |        |
|------------------------------------------------------------------|----------------------------------------------------------------------------------|--------------------------|--------|--------|
| SUUND<br>Desktop publishing D<br>SUBJECT<br>Desktop publishing D | Entrance                                                                         | 9                        |        |        |
| ENTRANCE<br>Desktop publishing                                   | Details                                                                          | Statue                   | Edit   | Delete |
|                                                                  | 1234                                                                             | Please Select ÷          | E Save | Cancel |
|                                                                  | 456                                                                              | ผ่าน                     |        | Ū      |
|                                                                  | 678                                                                              | ผ่าน                     | ALC IN | Ŵ      |

# ภาพที่ 4.19 แสดงหน้าจอสำหรับการแก้ไขผลสอบวัดความรู้

จากรูปที่ 4.19 แสดงหน้าจอสำหรับการแก้ไขผลสอบวัดความรู้เป็นหน้าจอสำหรับ จัดการข้อมูลของผู้ที่เข้าสอบ ยกตัวอย่างในกรณีที่สอบซ้ำหรือปรึกษากับทางคณบดีเรียบร้อยแล้ว